# Installationsanleitung vR Bimdzf IC (alt) Orientrot

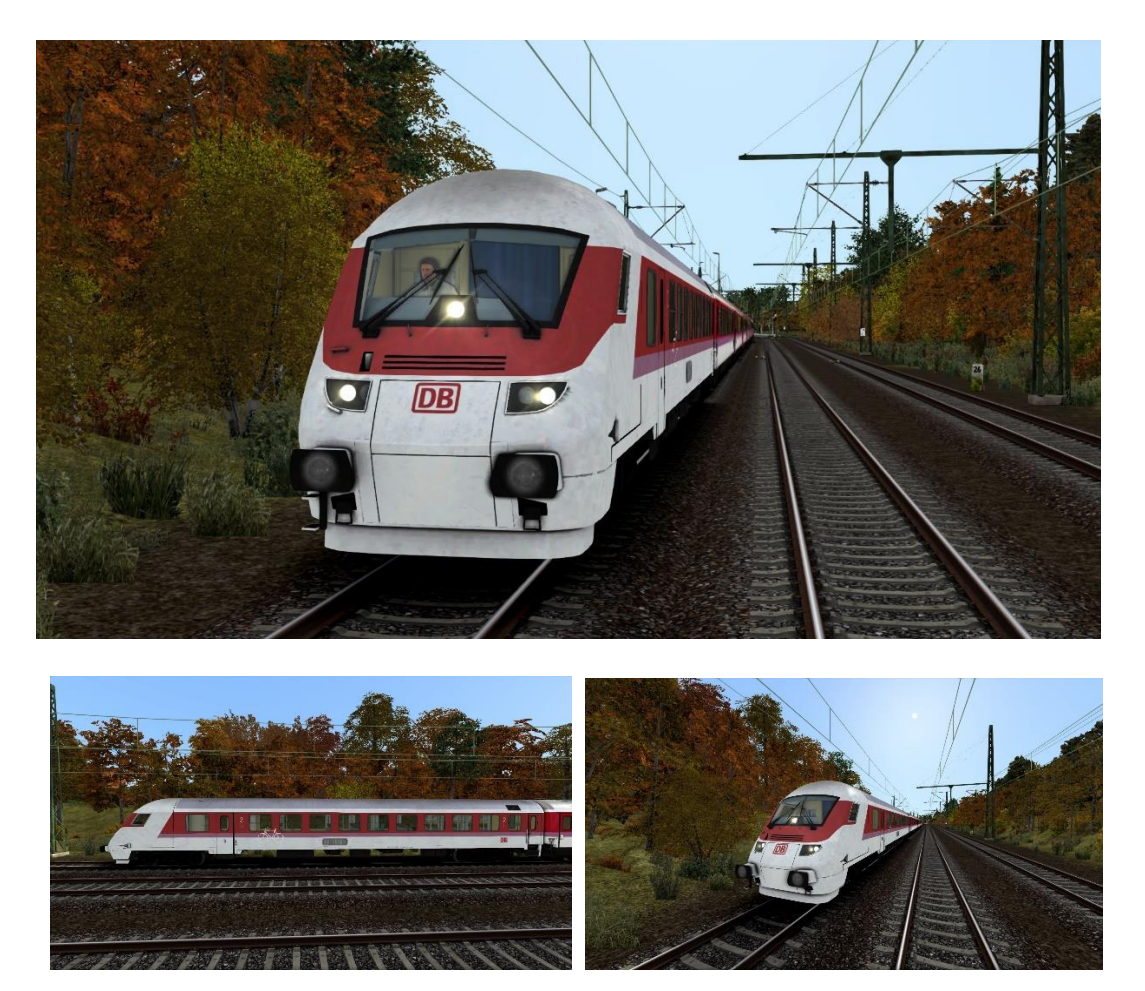

**Benötigte Dinge:** 

DB BR120 IR ExpertLine: <u>https://virtual-railroads.de/de/zug-pakete-el/41-db-</u> <u>br120-ir-expertline.html</u>

Noch Empfehlenswert für einen Zugverband als Mittelwagen (nicht unbedingt nötig):

DB Personenwagen Ep.4: <u>https://virtual-</u> railroads.de/de/personenwagen/187-personenwagen-ep4.html

### Installation:

#### Schritt 1:

Entpacken sie den Ordner "vR Bimdzf IC (alt) Orientrot.zip"

# Schritt 2:

Installieren sie die Bimdzf Orientrot.rwp mit Utilities.exe oder Entpacken sie die Bimdzf Orientrot.rwp und kopieren sie sie in das RailWorks-Hauptverzeichnis.

## Schritt 3:

Kopieren sie die Datei "Bimdzf.GeoPcDx" aus

"[...]\RailWorks\Assets\VirtualRailroads\vR\_Bimdzf\SteuerwFB\Bimdzf"

in das Verzeichnis

"[...]\RailWorks\Assets\VirtualRailroads\vR\_Bimdzf\SteuerwFB\Bimdzf Orientrot"

### Schritt 4:

Leeren sie im Train Simulator den Cache.

-> Dann sind sie fertig mit der Installation und können den Steuerwagen aufgleisen.

Bei Fragen, Kritik etc. bitte ich, diese in die Kommentarfunktion im Filebase-Eintrag im jeweiligen Forum zu schreiben.

Nun viel Spaß mit dem Repaint!

Trainspotter Eli